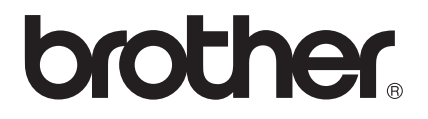

# Android™용 Brother Image Viewer 설명서

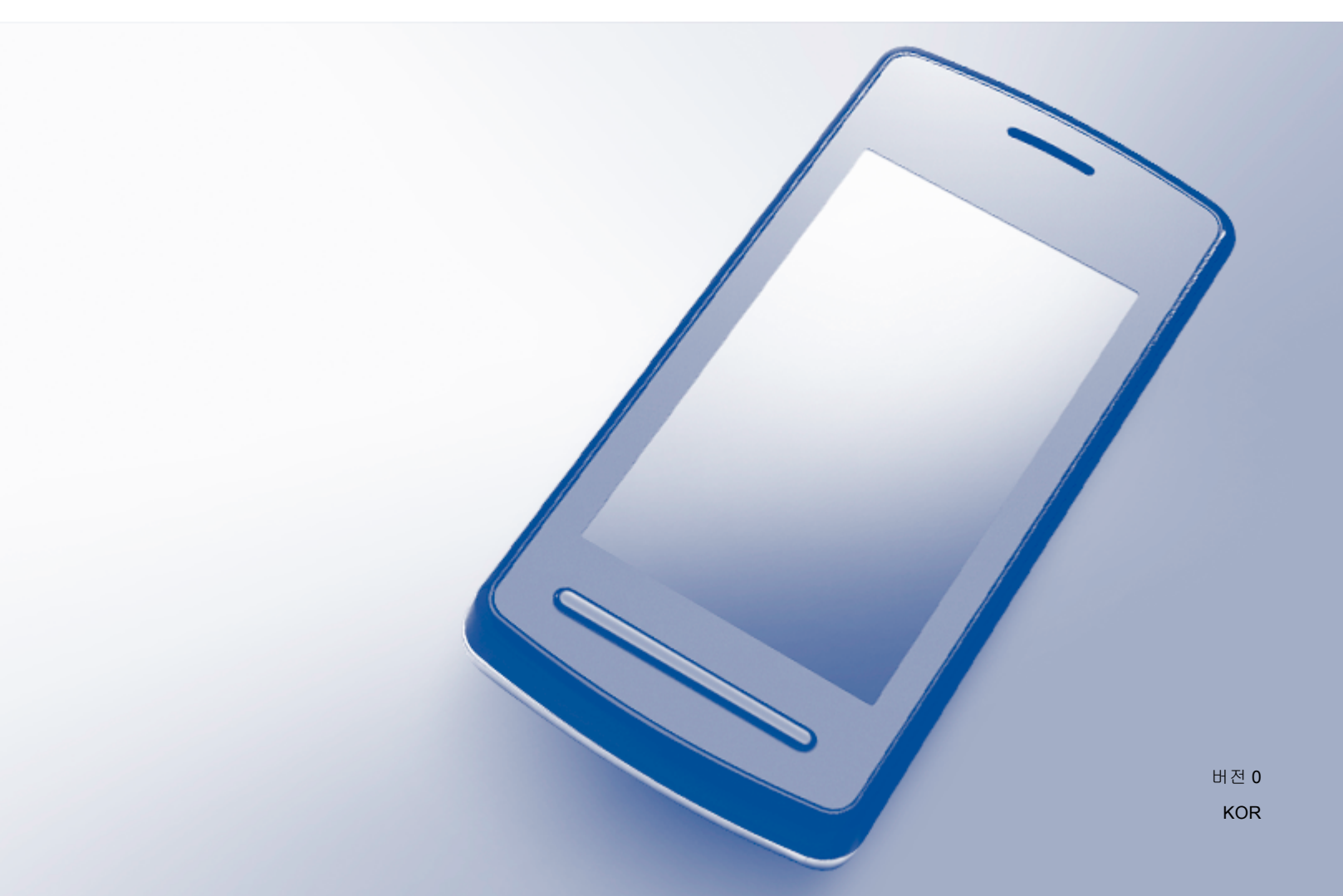

## 아이콘의 정의

본 사용자 설명서에서는 다음 아이콘을 사용합니다.

| ᠵᡰ᠋ | 참고는 발생할 수 있는 상황에 대처하는 방법을 알려 주거나 다른 |
|-----|-------------------------------------|
|     | 기능과 함께 작동하는 방법에 대한 요령을 제공합니다.       |

# 상표

Brother 로고는 Brother Industries, Ltd. 의 등록 상표입니다.

Android는 Google Inc.의 상표입니다.

본 설명서에 언급된 소프트웨어 타이틀을 소유한 회사마다 특정 소유 프로그램에 적용되는 소프트웨어 라이센스 계약이 있습니다.

Brother 제품, 관련 문서 및 기타 자료에 나타나는 회사의 모든 브랜드와 제품 이름은 각 회 사의 상표 또는 등록 상표입니다.

©2012 Brother Industries, Ltd. All rights reserved.

# 목차

1

소개

|   | 개요<br>지원되는 운영 체제<br>Google Play(Android™ Market)에서 Brother Image Viewer 다운로드<br>모바일 장치로 스캔 | 1<br>1<br>1<br>2 |
|---|--------------------------------------------------------------------------------------------|------------------|
|   | 지원되는 파일 형식                                                                                 | 4                |
| 2 | Brother Image Viewer를 사용하여 문서 보기 및 편집                                                      | 5                |
|   | 문서 목록                                                                                      |                  |
|   | 문서 목록 열기                                                                                   |                  |
|   | 문서 편집                                                                                      | 6                |
|   | 문서 이름 바꾸기                                                                                  | 6                |
|   | 문서 삭제                                                                                      | 6                |
|   | 문서 회전                                                                                      | 6                |
|   | 문서 결합                                                                                      | 7                |
|   | 문서를 다른 응용 프로그램과 공유                                                                         | 8                |
|   | 문서 페이지 보기                                                                                  | 9                |
|   | 문서를 열고 각 페이지 보기                                                                            | 9                |
|   | 페이지 표시 설정 변경                                                                               |                  |
|   | 문서 베이시 편집                                                                                  |                  |
|   | 문서 분할                                                                                      |                  |
|   | 베이지 작세                                                                                     |                  |
|   | 베이시 외선                                                                                     |                  |

#### A 문제 해결

| 제 해결   | 13 |
|--------|----|
| 오류 메시지 | 13 |

페이지를 다른 응용 프로그램과 공유 .....12

1

# 소개

# 개요

Brother Image Viewer를 통해 Android™ 모바일 장치를 사용하여 Brother 기기에서 스캔한 문서를 보거나 편집할 수 있습니다.

Brother Image Viewer는 다음 기능을 지원합니다.

- ■문서 범주 분류 및 구성
- ■문서 및 페이지 편집

# 지원되는 운영 체제

Brother Image Viewer는 Android™ 2.1 이상을 실행하는 모바일 장치와 호환됩니다.

# Google Play(Android™ Market)에서 Brother Image Viewer 다운로 드

Google Play(Android<sup>™</sup> Market)에서 Brother Image Viewer를 다운로드하여 설치할 수 있습니다. Brother Image Viewer에서 지원하는 기능을 모두 이용하려면 최신 버전을 사용하는지 확인합니다.

Brother Image Viewer를 다운로드하여 설치하거나 제거하려면 해당 모바일 장치의 사용자 설명서를 참조하십시오.

# 모바일 장치로 스캔

Brother Image Viewer 를 사용하여 다음 방법으로 스캔한 문서를 보거나 편집할 수 있습니다.

■ Brother iPrint&Scan 응용 프로그램 사용

Brother iPrint&Scan은 Android™ 모바일 장치용 응용 프로그램입니다. 이 응용 프로그램 을 사용하여 Brother 기기로 스캔한 문서를 모바일 장치에 직접 저장할 수 있습니다.

Brother iPrint&Scan에 대해 자세히 알아보려면 Brother 웹사이트 http://www.brother.com/apps/android/를 방문하십시오.

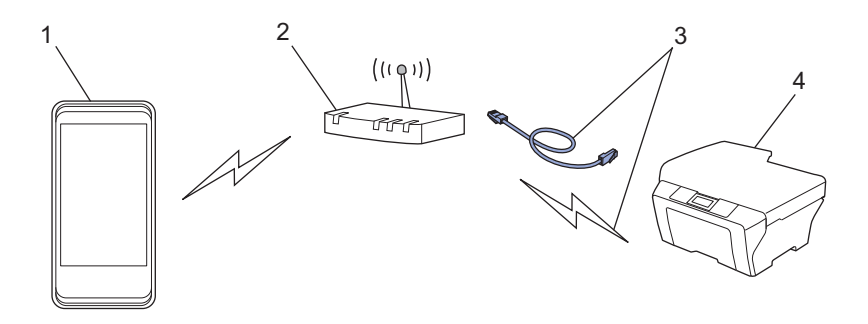

- 1 모바일 장치
- 2 무선 액세스 지점/라우터
- 3 유선 또는 무선 네트워크 연결
- 4 네트워크 기기(해당 Brother 기기)

Brother 기기에서 스캔한 문서를 USB 플래시 메모리 드라이브에 직접 저장할 수 있는 경 우 모바일 장치를 기기에 연결하고 문서를 장치에 직접 저장할 수 있습니다.

이 기능은 USB 대용량 저장 모드를 표준으로 사용하는 모바일 장치에서 사용할 수 있습니 다.

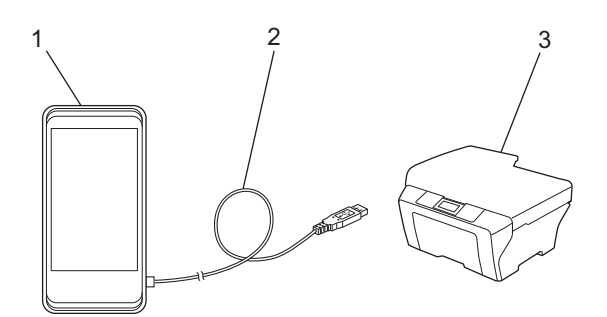

- 1 모바일 장치
- 2 USB 케이블
- 3 Brother 기기

# 지원되는 파일 형식

Brother Image Viewer는 다음 파일 형식을 지원합니다.

- JPEG
- PDF<sup>1</sup>

<sup>1</sup> 보안 PDF 파일, 서명된 PDF 파일 및 PDF/A 파일 형식은 지원되지 않습니다.

# 2 Brother Image Viewer를 사용하여 문서 보기 및 편집

# 문서 목록

문서 목록 열기

문서 목록에서 원하는 문서에 쉽게 액세스할 수 있습니다. 이 목록에서 편집 메뉴에 액세스 할 수도 있습니다.

1 모바일 장치에서 시작 관리자를 엽니다.

Brother Image Viewer 아이콘을 누릅니다.

참고

라이센스 계약 화면이 나타나면 사용 약관을 주의깊게 읽고 동의하십시오.

3 문서 목록이 표시됩니다.

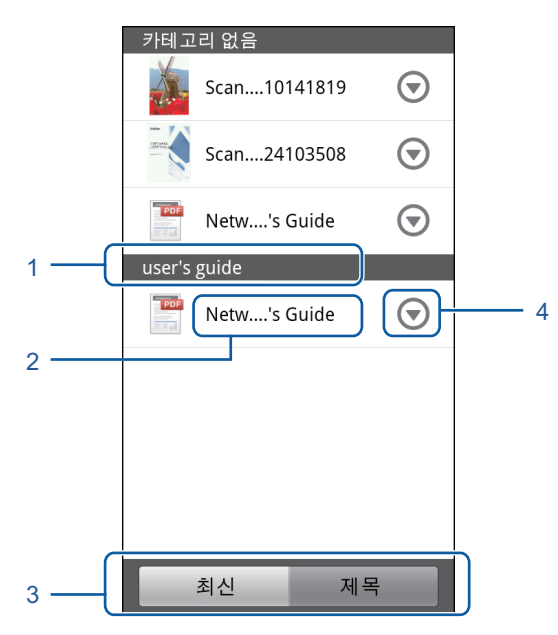

- 1 문서 범주
- 2 문서 제목
- 3 최신 정렬/제목 정렬 선택 버튼

**최신** 또는 제목을 눌러 원하는 정렬 방법을 선택합니다.

4 편집 메뉴 아이콘(▶▶ 6페이지 문서 편집 참조)

참고

- Android™ 모바일 장치를 Brother 기기에 연결하여 스캔된 JPEG 파일은 각 스캔 날짜에 대 해 그룹화되어 단일 문서로 표시됩니다.
- 메뉴 키를 누른 다음 새로 고침을 눌러 문서 목록을 업데이트할 수 있습니다.

### 문서 편집

문서 목록에서 다음 편집 메뉴에 액세스할 수 있습니다.

#### 문서 이름 바꾸기

제목과 범주를 변경할 수 있습니다.

- 1 문서 목록이 표시되면 편집할 문서에 대해 🕤 를 누릅니다.
- 2 데이터 프로필 편집을 누릅니다.
- 3 원하는 이름을 입력합니다.
- 4 확인을 누릅니다.

#### 문서 삭제

- 1 문서 목록이 표시되면 삭제할 문서에 대해 🕤 를 누릅니다.
- 2 삭제를 누릅니다.
- ③ 확인을 눌러 확인합니다.

#### 문서 회전

- 1 문서 목록이 표시되면 회전할 문서에 대해 🕤 를 누릅니다.
- 2 "R" 90도 회전 또는 "L" 90도 회전을 누릅니다. 문서의 모든 페이지가 회전한 다음 문서가 저장됩니다.

Brother Image Viewer를 사용하여 문서 보기 및 편집

#### 문서 결합

여러 문서를 하나의 문서로 결합할 수 있습니다.

- 1 문서 목록이 표시되면 메뉴 키를 누릅니다.
- 2 결합을 누릅니다. 결합할 문서를 선택합니다. 선택한 순서대로 문서가 결합됩니다.
- 3 확인을 누릅니다.
- 4 확인을 눌러 확인합니다.
- 참고

첫 번째로 선택한 문서의 제목과 범주가 결합된 문서에 사용됩니다. 특정 항목에 대한 정 보를 입력하지 않은 경우 이 정보를 포함하는 다음 문서의 항목이 사용됩니다.

### 문서를 다른 응용 프로그램과 공유

다른 응용 프로그램으로 문서를 열 수 있습니다.

- 1 문서 목록이 표시되면 다른 응용 프로그램과 공유할 문서에 대해
- 2 공유를 누릅니다.
- 3 문서를 공유할 응용 프로그램에서 사용할 파일 형식(JPEG 또는 PDF)을 선택합니다.
- ④ 파일을 공유할 수 있는 응용 프로그램 목록이 표시됩니다. 원하는 응용 프로그램을 누릅 니다.
  응용 프로그램 작동에 대한 자세한 내용은 응용 프로그램 사용자 설명서를 참조하십시오.

Brother Image Viewer를 사용하여 문서 보기 및 편집

# 문서 페이지 보기

#### 문서를 열고 각 페이지 보기

1 문서 목록이 표시되면 보려는 문서를 누릅니다.

2 페이지 축소판이 표시됩니다. 표시된 축소판 중에서 보려는 페이지를 선택합니다.

참고

축소판이 표시되면 페이지를 삭제할 수 있습니다. 메뉴 키를 누르고 이미지 편집을 누른 다음 삭제할 페이지를 선택합니다. **삭제**를 누른 다음 **확인**을 눌러 확인합니다.

3 페이지가 표시됩니다.

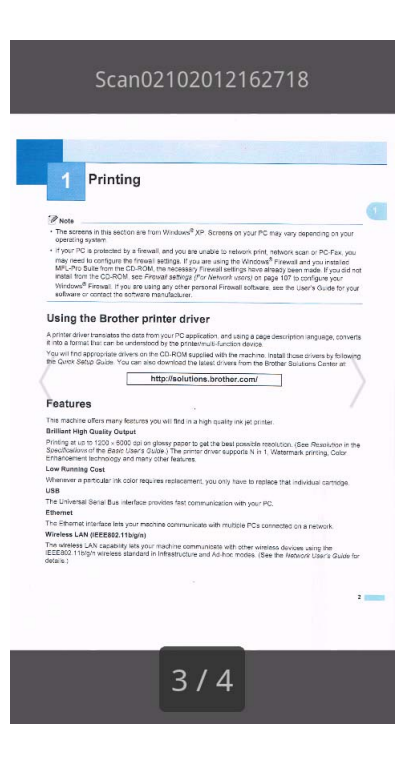

참고

- 왼쪽이나 오른쪽으로 쳐서 여러 페이지 문서의 다양한 페이지를 볼 수 있습니다.
- 다른 페이지로 이동할 수 있습니다. 표시된 페이지를 누르고 있다가 페이지 이동 화면이 표 시되면 막대를 밀어서 보려는 페이지를 선택한 다음 확인을 누르십시오.

2

#### 페이지 표시 설정 변경

#### 화면 방향 설정

화면을 세로 또는 가로 방향으로 고정할 수 있습니다.

1 페이지가 표시되면 메뉴 키를 누릅니다.

2 고급 설정을 누릅니다.

3 화면 방향을 누릅니다.

4 세로로 고정, 가로로 고정 또는 장치 독립적을 누릅니다.

#### 페이지 배율 설정

표시된 페이지 크기를 화면 크기에 맞게 변경할 수 있습니다.

- 1) 페이지가 표시되면 메뉴 키를 누릅니다.
- 2 고급 설정을 누릅니다.
- ③ 배율을 누릅니다.
- 4 다음 중 하나를 수행합니다.
  - 화면 너비에 맞게 페이지 크기를 조정하려면 너비에 맞추기를 누릅니다.
  - 화면 높이에 맞게 페이지 크기를 조정하려면 **높이에 맞추기**를 누릅니다.

#### 페이지 순서 설정

왼쪽 또는 오른쪽으로 쳐서 페이지 순서를 변경할 수 있습니다.

1 페이지가 표시되면 메뉴 키를 누릅니다.

2 고급 설정을 누릅니다.

- 3 제스처 방향을 누릅니다.
- ④ 왼쪽으로 빠르게 움직이기 또는 오른쪽으로 빠르게 움직이기를 누릅니다.

Brother Image Viewer를 사용하여 문서 보기 및 편집

# 문서 페이지 편집

페이지 표시 화면에서 다음 편집 메뉴에 액세스할 수 있습니다.

#### 문서 분할

표시된 페이지 뒤의 페이지에서 문서를 두 개의 문서로 분할할 수 있습니다.

- 1) 페이지가 표시되면 메뉴 키를 누릅니다.
- 2 이미지 편집을 누릅니다.
- 3 ♫ 를 누릅니다.
- 4 분리를 누릅니다.
- 5 현재 문서가 분할된 후에 새로 생성된 문서의 제목이 표시됩니다. 확인을 누릅니다. 해당 문서는 분할된 후 삭제되고 새 문서만 표시됩니다.

#### 페이지 삭제

문서 페이지를 삭제할 수 있습니다.

- 1 페이지가 표시되면 메뉴 키를 누릅니다.
- 2 이미지 편집을 누릅니다.
- 3 💼 를 누릅니다.
- 4 확인을 눌러 확인합니다.

#### 페이지 회전

표시된 페이지를 회전할 수 있습니다.

- 1) 페이지가 표시되면 메뉴 키를 누릅니다.
- 2 이미지 편집을 누릅니다.
- 3 Э 또는 € 를 누릅니다.

표시된 페이지가 90 ° 회전한 다음 문서가 저장됩니다.

2

# 페이지를 다른 응용 프로그램과 공유

다른 응용 프로그램으로 표시된 페이지를 열 수 있습니다.

- 1 페이지가 표시되면 메뉴 키를 누릅니다.
- 2 공유를 누릅니다.
- ③ 파일을 공유할 수 있는 응용 프로그램 목록이 표시됩니다. 원하는 응용 프로그램을 누릅 니다. 파일은 JPEG 파일 형식으로 공유됩니다. 응용 프로그램 작동에 대한 자세한 내용은 응용 프로그램 사용자 설명서를 참조하십시오.

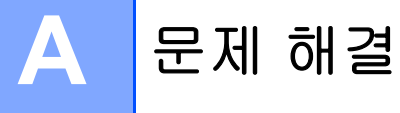

# 오류 메시지

최신 오피스 제품과 함께 사용할 경우 오류가 발생할 수 있습니다. 오류가 발생하면 응용 프로 그램에서 오류 메시지가 표시됩니다. 가장 일반적인 오류 메시지가 아래에 나와 있습니다. 대 🔼 부분의 오류는 사용자가 직접 해결할 수 있습니다.

| 오류 메시지                                       | 원인                                                               | 조치                                                                            |
|----------------------------------------------|------------------------------------------------------------------|-------------------------------------------------------------------------------|
| 이미지를 회전시킬 수 없습니<br>다.                        | 사용 가능한 메모리가 부족합니<br>다.                                           | 불필요한 데이터를 삭제하여 사<br>용 가능한 메모리 양을 높이십<br>시오.                                   |
| PDF 파일이 지원되지 않는 형<br>식입니다.                   | 보안 PDF 파일, 서명된 PDF 파<br>일 및 PDF/A 파일 형식은 지원<br>되지 않습니다.          | PDF 파일은 열 수 없습니다.                                                             |
| "XXX"이(가) 삭제되었습니다.<br>"새로 고침" 버튼을 누르십시<br>오. | 데이터가 Brother Image Viewer<br>이외의 응용 프로그램을 사용하<br>여 삭제되었을 수 있습니다. | 메뉴 키를 누른 다음 <b>새로 고침</b><br>을 눌러 현재 사용 가능한 문서<br>를 표시하도록 문서 목록을 업<br>데이트하십시오. |

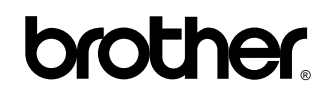

글로벌 홈페이지를 방문하십시오 http://www.brother.com/

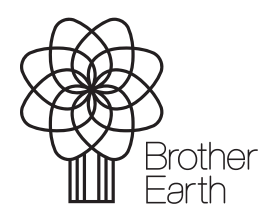

www.brotherearth.com